# DÉFINIR UN STOCK D'ALERTE

Revenir à la documentation, menu Stocks

### Sommaire

- 1 Présentation de la fenêtre
- 2 Sélection d'un modèle
- 3 Sélection d'un modèle depuis la fiche stock
- 4 Saisie des stocks d'alerte
  - 4.1 Saisie manuelle
  - 4.2 Saisie automatique
- **5** Editions
  - 5.1 Edition des stocks d'alerte
  - 5.2 Réassort sur stocks d'alerte
  - 5.3 Briques complémentaires en rapport avec le stock d'alerte

### Présentation de la fenêtre

Le module de saisie est accessible à partir du menu Stock :

| Stock Analys          | ses <u>C</u> lients  | Ver  | ntes         | <u>B</u> ase de t | ravail |
|-----------------------|----------------------|------|--------------|-------------------|--------|
| <u>P</u> lans d'acha  | ats                  | •    | 21           |                   |        |
| <u>C</u> ommandes     | 5                    | • [] | K)           |                   | U      |
| <u>L</u> ivraisons 8  | ι Ajustements        | •    |              |                   |        |
| <u>T</u> ransferts    |                      | •    |              |                   |        |
| Correction o          | les <u>n</u> égatifs |      |              |                   |        |
| Inventaires           |                      |      |              |                   |        |
| Saisie par co         | odes barres          |      |              | 1                 |        |
| Stock d' <u>a</u> ler | te                   |      | Saisie       | <u>m</u> anuelle  |        |
|                       |                      |      | <u>R</u> éap | provisionne       | ement  |

La fenêtre se divise en 2 parties principales : la sélection d'un modèle dans la partie supérieure, et la saisie des stocks d'alerte dans la partie inférieure.

| 💦 Saisie manuelle des stocks d'alerte                                                                     |                     |                    |                |                   |                   |
|----------------------------------------------------------------------------------------------------|---------------------|--------------------|----------------|-------------------|-------------------|
| Sélectionner votre filtre de données puis votre<br>modèle dans la liste ci dessous                        | Q Filtres           | Code barres        |                |                   |                   |
| S C I 🎦 Modèles                                                                                           | Marques             | Sous-familles      | Rayon          | Catégorie n°2     | Libellés modè     |
| 💿 📄 01FSA4-ELPP EL ZH                                                                                     | Element.            | 111 Divers         | Men's watches  | Fleece            | Elemental zh      |
| 😑 🤤 🛢 01FSA4-ELPP EL. ZH* 😽                                                                               | Billabong           | 111 Divers         | Element        | Fleece            |                   |
| 01FSC1-ELPP FUNDAMEN                                                                                      | Element.            | 111 Divers         | Men's watches  | Fleece            | Fundamental       |
| 01FSC2-ELPP FUNDAMEN                                                                                      | Element.            | 111 Divers         | Men's watches  | Fleece            | Fundamental 👻     |
| Tous les critères Tous les critères                                                                       | -                   | 🔶 📦 📝 Tous         | les magasins 1 | 2 alpes billabong | <b>~ ? + +</b>    |
|                                                                                                    |                     |                    |                |                   |                   |
| Saisie automatique                                                                                        |                     |                    |                |                   |                   |
| Applique une quantité calculée en pourcentage des<br>Par ex : 10 articles vendus, 20% saisi, 2 sera alors | ventes aux articles | existants affichés | ci-dessous.    |                   |                   |
|                                                                                                    | ie stock u alerte.  |                    |                |                   |                   |
| 0 😴 💿 % des ventes 🔘 % du stor                                                                            | k 🔘 Quantité f      | ixe                |                |                   | 💆 Appliquer       |
| Par défaut Par critères / magasins Par magasins / c                                                       | ritères             |                    |                |                   |                   |
| Magasins Matière MacOuleur Ma Dive                                                                        | ers Total           | XXS XS S           | S M L          | XL XXL            |                   |
| 12 alpes_ 0018 char                                                                                       |                     |                    |                |                   |                   |
| 0032 forest                                                                                               |                     |                    |                |                   |                   |
| 77 Annecy 0018 char                                                                                       |                     |                    |                |                   |                   |
| 0032 forest                                                                                               |                     |                    |                |                   |                   |
| <                                                                                                    |                     |                    |                |                   |                   |
|                                                                                                    |                     |                    |                |                   | Valider X Appuler |
|                                                                                                    |                     |                    |                |                   |                   |

# Sélection d'un modèle

Un produit peut être renseigné de différentes manières :

- à partir de la grille de données présentant les modèles juste dessous
- via son code barres
- depuis une sélection de filtres
- ou encore depuis la fiche stock ...

Les trois premières colonnes de la grille de données nous présentent successivement des informations sur le modèle :

• Un point vert apparait devant le modèle qui possède des articles en stock

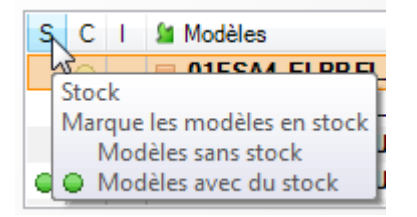

• Un point jaune devant chaque modèle ayant des articles actuellement en commande

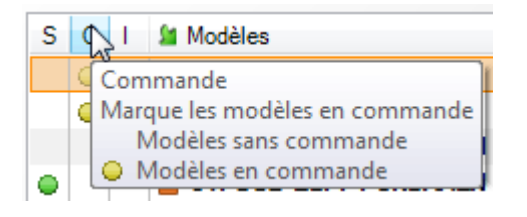

• Une point jaune si du stock d'alerte a été définit précédemment pour certains articles de ce modèle et un point rouge si le stock d'alerte a été atteint, c'est à dire qu'un ou des articles présentent un stock inférieur au stock d'alerte défini

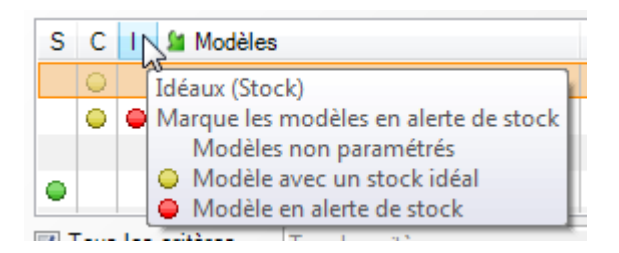

# Sélection d'un modèle depuis la fiche stock

Nous retrouvons les quantités de stocks d'alerte dans deux onglets de la fiche stock :

• Dans l'onglet général dans la colonne « Stock d'alerte »

| 🎚 Général  | 🕴 Détail | 👌 Comr | nandes 🤳 | Récepti | ons ! | Code artic | le 🔋 Ti | ransferts | 🕴 Vente | s 🚺 I | Magasins | 🎚 Critères 🔋 | Ecoulements    |
|------------|----------|--------|----------|---------|-------|------------|---------|-----------|---------|-------|----------|--------------|----------------|
|            |          | 150    | 0,66 %   |         |       |            | 151     | 1         |         |       |          |              | 18             |
| 🕍 Magasins | 9        | Stock  | Perform  | Multi   | Com   | Stock      | Réce    | Ventes    | Vente   | Tra + | Tra -    | Dernière da  | Stock d'alerte |
| 1 Babylone |          | 28     | 3,45 %   | 4,84    |       |            | 51      | 1         |         |       | 22       | 23/02/2009   | 3              |

• Dans l'onglet détail dans la ligne « Stocks d'alerte »

| 🕴 Général    | į)   | Détail | 1      | Con    | nmand | es | - ( |
|--------------|------|--------|--------|--------|-------|----|-----|
| Prix d'achat | ΗT   | Prix d | e revi | ient I | HT    | P  | A.N |
| 2,5          | 0€   |        |        | 2      | 2,50€ |    |     |
| Taille       |      |        | Tota   |        | U     |    |     |
| Stock début  |      |        |        |        |       |    |     |
| Commandes    |      |        |        |        |       |    |     |
| Réceptions   |      |        |        | 51     | 1     | 51 |     |
| Transferts + |      |        |        |        |       |    |     |
| Transferts - |      |        |        | 22     |       | 22 |     |
| Ventes       |      |        |        | 1      |       | 1  |     |
| Ventes en so | olde |        |        |        |       |    |     |
| Stocks       |      |        |        | 28     |       | 28 |     |
| Performance  |      |        | 3,4    | 5 %    | 3,4   | 5  |     |
| Performance  | des  | ve     |        |        | 100   | ), |     |
| Stocks d'ale | rte  |        |        | 3      |       | 3  |     |
|              |      | i      |        |        |       |    |     |

Pour saisir les stocks d'alerte d'un modèle, sélectionner le modèle dans la liste, et choisir l'option « Saisie des stocks d'alerte du modèle » dans le menu contextuel accessible par le bouton droit de la souris.

| Par Défaut | Par N      | Nodèle/Marque    | Par Marque/Sous-f    | Par Sous-famille/Mar |         |       |              |  |
|------------|------------|------------------|----------------------|----------------------|---------|-------|--------------|--|
| 🗯 Modèles  |            | Matière          | Couleur              | Div                  | ers     | Sous  | Sous-famille |  |
| 🔲 A08.AC   | <b>c</b>   |                  | Moir                 | Ein                  |         | V0CE  | Ceintu       |  |
| 📕 A08.PU   | Ľ          | <u>C</u> réer    |                      |                      |         |       | Pull         |  |
| 📕 A09.BA   | L          | <u>M</u> odifier |                      |                      |         |       | Baller       |  |
| 📕 A09.BA   | L          | Supprimer        |                      |                      |         |       | Baller       |  |
| 📕 A09.BA   | 9.BAL      |                  |                      |                      |         |       |              |  |
| 📕 A09.BA   | Actualiser |                  |                      |                      |         |       |              |  |
| 📕 A09.BA   | L          | Voir le modèl    | e dans la fiche stoo | k en g               | ours    |       | Baller       |  |
| 📕 A09.BA   | L          | Voir le modèl    | e dans une nouvell   | e fich               | e stock |       | Baller       |  |
| 📕 A09.BA   | L          | Saisie des ger   | sods du modèle       |                      |         | -     | Talon        |  |
|            | •          | Saisie des ger   | icous du modele      |                      |         |       | T-1          |  |
|            |            | Saisie des sto   | cks d'alerte du mo   | dèle                 | 1       |       |              |  |
| Créer      |            | Filtres          |                      |                      | -0      |       |              |  |
|            | -          | Séléctionner     | tout                 |                      |         | CtrlA |              |  |
| ceptions   | -          | Inverser la sel  | ection               |                      |         |       | U Crit       |  |

# Saisie des stocks d'alerte

#### Saisie manuelle

La liste de saisie présente les articles de ce modèle pour chaque magasin et pour chaque critère. Deux filtres, l'un sur le critère et l'autre sur le magasin, peuvent être activés afin de limiter l'affichage des données.

Un stock d'alerte peut alors être défini pour chaque taille.

Si l'article n'existe pas dans la base de données pour ce critère/magasin/taille, il sera automatiquement créé.

|    | Par défaut Pa | ar critères / mag                                                                                                    | asins | Par mag | asins / critères |       |   |          |  |
|----|---------------|----------------------------------------------------------------------------------------------------|-------|---------|------------------|-------|---|----------|--|
|    | 🎦 Matière     | Section 2012 Section 2012 Secti | 🎦 Di  | ivers   | 🎽 Magasins       | Total | U |          |  |
|    |               | Beige                                                                                                    |       |         | 1 Babylone       | 5     | 5 | <b>.</b> |  |
| l  |               | Rouge                                                                                                    |       |         | 1 Babylone       | 2     |   | R        |  |
| IJ |               | Mart                                                                                                    |       |         | 1 D-Lulas        | 2     |   | 2        |  |

#### Saisie automatique

D'un clic droit sur la grille de données, un menu nous propose de pouvoir affecter automatiquement des quantités.

Le stock d'alerte défini dans la ligne sélectionnée sera copié :

- pour ce critère dans tous les autres magasins
- pour tous les critères de ce magasin
- pour tous les critères dans tous les magasins
- pour toutes les cases non renseignées de la grille

Un stock d'alerte peut être reproduit sur toutes les tailles de la ligne sélectionnée avec le menu :

• toutes les tailles existantes

Si l'article n'existe pas dans la base de données pour ce critère/magasin/taille, aucune quantité ne sera renseignée et par conséquent, l'article ne sera pas créé.

| Sa D  | )ivers | )    | 🎦 Magasins        | Total        | U           |            |                      |                                              |                   |                      |  |  |
|-------|--------|------|-------------------|--------------|-------------|------------|----------------------|----------------------------------------------|-------------------|----------------------|--|--|
|       |        |      | 1 Babylone        | 5            | 5           |            |                      |                                              |                   |                      |  |  |
|       |        |      | 2 Pink            | 5            | 5           |            |                      | Actualiser                                   |                   |                      |  |  |
|       |        | Le c | ritère dans to    | us les mag   | jasins (Ct  | trl +      |                      | Changemen                                    | t automatique     | des quantités pour 🕨 |  |  |
|       |        | Tou  | s critères dans   | le magasir   | n (Ctrl + F | 7)         |                      | Impression                                   |                   |                      |  |  |
|       |        | Tou  | s critères dans   | tous mag     | jasins (Ci  | trl +      |                      | Montrer/Ca                                   | cher les colonr   | nes 🕨                |  |  |
|       |        | Tou  | tes les tailles e | kistantes (( | Ctrl + F9)  |            |                      | Cacher la colonne « , »                      |                   |                      |  |  |
|       |        | Tou  | tes les zones vi  | ides (Ctrl + | F8)         |            |                      | Copier vers le presse papier                 |                   |                      |  |  |
| sin M | Micro  | soft | Visual Studio S   | Solution D   | ate de m    | odificat   |                      | Restaurer la position de la liste par défaut |                   |                      |  |  |
|       |        |      |                   |              |             |            |                      | Annuler le t                                 | ri sur toutes les | colonnes             |  |  |
|       |        |      |                   |              | <b>V</b>    | Sauvegarde | ordre de chaque colo |                                              |                   |                      |  |  |
|       |        |      |                   |              |             |            | <b>V</b>             | Sauvegarde                                   | r le tri des colo | nnes                 |  |  |
|       |        |      |                   |              |             |            |                      | Exporter les                                 | données au fo     | ormat CSV            |  |  |

Il est possible d'affecter des quantités automatiques grâce au contrôle disponible au dessus de la grille de données.

- Une quantité fixe
- Une quantité calculée en pourcentage du stock de cet article
- Une quantité calculée en pourcentage de la quantité vendue.

La saisie automatique prend en compte les filtres sur critère et magasin, et ainsi n'affecte que les articles affichés dans la grille.

| Tous les critères                                                                                                    | Tous les critères     | - + - Tou        | us les magasins Tou | is les magasin: 👻 🗧 🔶 |  |  |  |  |  |  |
|----------------------------------------------------------------------------------------------------|-----------------------|------------------|---------------------|-----------------------|--|--|--|--|--|--|
| Saisie automatique                                                                                                    |                       |                  |                     |                       |  |  |  |  |  |  |
| Applique une quantité calculée en pourcentage du stock aux articles existants affichés ci-dessous.<br>Par ex : 10 articles en stock, 20% saisi, 2 sera alors le stock d'alerte. |                       |                  |                     |                       |  |  |  |  |  |  |
| 10 🔹 💿                                                                                                    | % des ventes 🛛 🍳 %    | du stock 💿 Quant | ité fixe            | Appliquer             |  |  |  |  |  |  |
| Par défaut Par critère                                                                                                    | es / magasins Par mag | asins / critères |                     | 45                    |  |  |  |  |  |  |

Si l'article n'existe pas dans la base de données pour ce critère/magasin/taille, aucune quantité ne sera renseignée et par conséquent, l'article ne sera pas créé.

### **Editions**

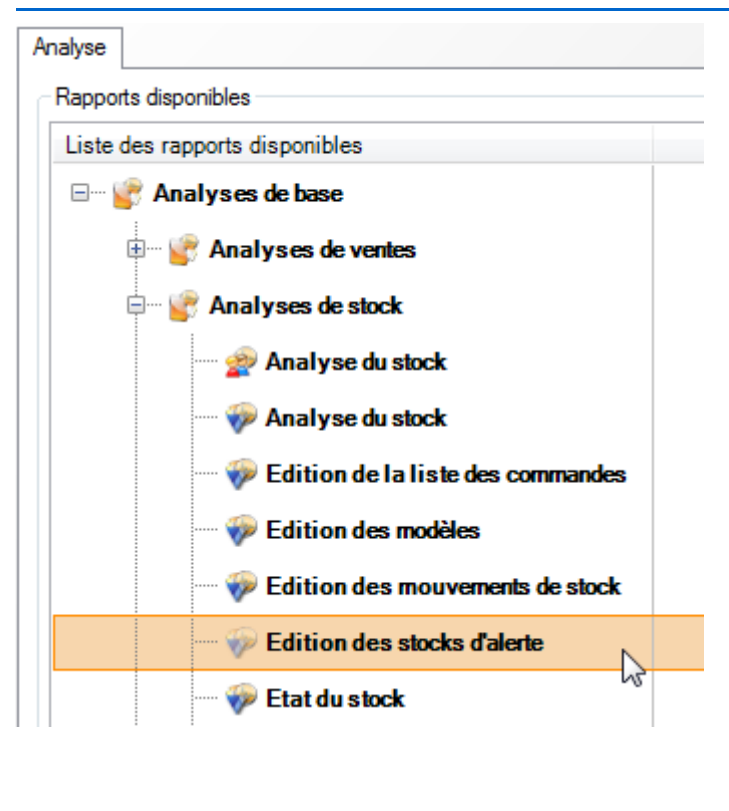

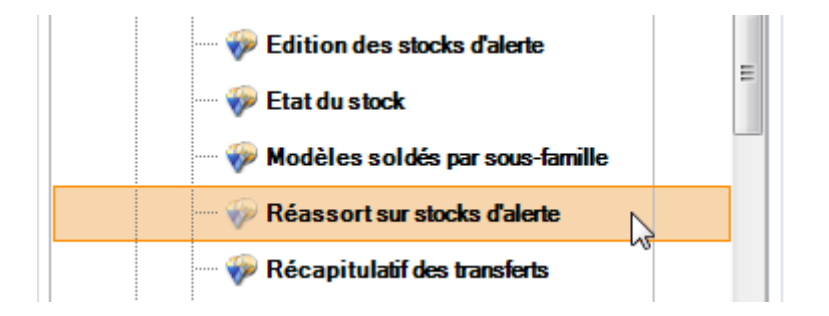

#### Edition des stocks d'alerte

Cette édition présente le stock de chaque déclinaison et son stock d'alerte.

#### Réassort sur stocks d'alerte

Celle ci nous présente la différence entre le stock et le stock d'alerte de chaque déclinaison.

#### Briques complémentaires en rapport avec le stock d'alerte

- DifStock : Différence entre le stock et le stock d'alerte
- StkAlr : Quantité définie en stock d'alerte